# GUIA ARADO - AYUDAS COTOS 2018/2019

# ACCESO AL TRÁMITE

Una vez se han introducido los datos de identificación en la pantalla principal, la plataforma muestra el listado de trámites a los que es posible acceder.

Arriba a la izquierda, debemos seleccionar en el campo "CAMPAÑA": 2018

|                                                             |           | Plata                                                  | ıforma                                 |
|-------------------------------------------------------------|-----------|--------------------------------------------------------|----------------------------------------|
| junta de extremadura                                        |           | Tamaño de texto » -a a +a                              | ARADO                                  |
| ARADO Apoyo para Rellenar Ayudas y Declaraciones On-line    |           |                                                        | 😆 Encue                                |
| SELECCIÓN DE ACTIVIDAD O TRÁNITE       C     MPAÑA     2019 | Mis Datos | Gestión de Claves delegadas<br>Consultar declaraciones | VENANCIO RIC                           |
| Declaraciones de la PAC                                     |           |                                                        |                                        |
| Declaración Gráfica Complementaria 2019                     |           | Plazos Trámite: Ap                                     | ertura: 27/05/2019. Cierre: 31/12/2019 |
| Doc. Ayuda Producción/Comercialización Apicultura           |           | Plazos Trámite: Ap                                     | ertura: 15/02/2019. Cierre: 15/10/2019 |
| Documentación de Entidades Colaboradoras                    |           | Plazos Trámite: Ap                                     | ertura: 21/06/2018. Cierre: 31/12/2020 |
| Modificación Solicitud Única 2019                           |           | Plazos Trámite: Ap                                     | ertura: 09/05/2019. Cierre: 31/12/2019 |
| Pruebas Solicitud Única 2019                                |           | Plazos Trámite: Ap                                     | ertura: 04/04/2019. Cierre: 31/12/2019 |
| Solicitud Única 2019                                        |           | Plazos Trámite: Ap                                     | ertura: 22/10/2018. Cierre: 31/12/2019 |
| Subsanación de documentación SU/2019                        |           | Plazos Trámite: Ap                                     | ertura: 01/04/2019. Cierre: 31/05/2020 |
| Registro de Explotaciones                                   |           |                                                        |                                        |
| Declaración al Registro de Explotaciones 2019               |           | Plazos Trámite: Ap                                     | ertura: 07/06/2019. Cierre: 31/12/2019 |
| Sol. Calificación Expl. Prioritaria P. Física 2019          |           | Plazos Trámite: Ap                                     | ertura: 08/06/2019. Cierre: 31/12/2019 |
| Sol. calificación Expl. Prioritaria Persona Física          |           | Plazos Trámite: Ap                                     | ertura: 01/01/2017. Cierre: 31/12/2019 |
| Solicitud de Agricultor a Titulo Principal                  |           | Plazos Trámite: Ap                                     | ertura: 01/01/2017. Cierre: 31/12/2019 |
| Solicitud de Agricultor a Titulo Principal 2019             |           | Plazos Trámite: Ap                                     | ertura: 08/06/2019. Cierre: 31/12/2019 |

A continuación, buscar el trámite "Justificación y Solicitud Pago Ayudas Cotos Caza"

| REGISTRO DE PRODUCCION ECOLOGICA 2018                |
|------------------------------------------------------|
| Desarrollo Rural                                     |
| SOLICITUD DE PAGO FINAL MIR                          |
| Gestión Medio Ambiente                               |
| Destrucción de Vehiculos                             |
| Gestión de Actuaciones Forestales                    |
| Justificación y Solicitud Pago Ayudas Cotos Caza 🔫 — |
| Sanidad Vegetal                                      |
| Modificación Registro de ATESVE sin socios           |

Collisitud do potiupoión do ATECVE

## PANTALLA INICIAL – DECLARACIONES REALIZADAS

Nos muestra una relación de las solicitudes que hemos realizado. Puede haber varias. No podemos iniciar una solicitud nueva si tenemos alguna en estado "**Iniciada**". Para iniciar una nueva declaración pinchar en "**NUEVA DECLARACIÓN**"

| ACIÓN Y SOLICITUD PAGO AYUDAS COTOS CAZA > Declaraciones Realizadas |                           |          | VENANCIO RICO MORENO 😂 20 |             |              |           |              |
|---------------------------------------------------------------------|---------------------------|----------|---------------------------|-------------|--------------|-----------|--------------|
| Identification<br>Identificador:<br>Titular:                        | SCS555836<br>Venancio Ric | O MORENO |                           |             | CIF/NIF: 051 | 6516215   |              |
| RELACIÓN                                                            | DE SOLICITUD              | ES       | Titular/Delegado          | Tino        | Fecha Inicio | Estado    | Fecha Estado |
| Seleccionar                                                         | Eliminar                  | 2 VE     | NANCIO RICO MORENO        | Solicitante | 23/05/2019   | Iniciada  | 23/05/2019   |
| Seleccionar                                                         |                           | 1 VE     | NANCIO RICO MORENO        | Solicitante | 22/05/2019   | Terminada | 22/05/2019   |
|                                                                     |                           |          |                           |             |              |           |              |
|                                                                     |                           |          |                           |             |              |           |              |

#### + Anterior

Nueva declaración

#### PANTALLA 1 – DATOS TITULAR

| Datos Personales del Solicitante | No modificable                                                                                                    |
|----------------------------------|----------------------------------------------------------------------------------------------------|
| Datos Notificación               | Modificable                                                                                                    |
| Datos Representante              | Si existiera, se debe indicar aquí. Hay que tener en cuenta que si se<br>indica representante, va a ser este quien deba firmar la solicitud. |

Si se desea modificar los datos, una vez introducidos, pinchar en "**GRABAR**" Pinchar "**SIGUIENTE**" para continuar.

| CACTÓN Y SOLTC | TTUD PAGO AVUDAS COTO        | S CAZA > Datos Personales u F  | Con-Inne<br>Cenresentante Legal | a ve         | NANCIO RICO MORENO |                   | <b>2018</b> / 1 |
|----------------|------------------------------|--------------------------------|---------------------------------|--------------|--------------------|-------------------|-----------------|
| A Identifica   | rián                         |                                |                                 |              |                    |                   |                 |
| Titular:       | SCS555836<br>VENANCIO RICO   | MORENO                         |                                 |              | CIF/NIF: 0516      | 516215            |                 |
| * Datos Per    | rsonales del Solicitant      | te                             |                                 |              |                    |                   |                 |
| (Que figuran   | actualmente en el Sistema    | Administrados)                 |                                 |              |                    |                   |                 |
| CIF/NIF: 051   | 6516215                      | Sexo:                          |                                 | Fecha de na  | cimiento:          | Teléfono: 666     | 796085          |
| Provincia: BA  | DAJOZ                        | Municipio: LLERENA             |                                 | Localidad:   |                    |                   |                 |
| Cod. Postal: I | 06900                        | País: ESPAÑA                   |                                 | Dirección: P | ASEO SAN ANTON, 1  | 8                 |                 |
| Datos No       | tificación                   |                                |                                 |              |                    |                   |                 |
| (Utilizados p  | ara contactar con el adminis | trado)                         |                                 |              |                    |                   |                 |
| Provincia:     | BADAJOZ                      | <ul> <li>Municipio:</li> </ul> | LLERENA                         | •            | Localidad: LLE     | RENA              |                 |
| Cod. Postal:   | 06900                        | País:                          | ESPAÑA                          | •            | Dirección: PAS     | SEO SAN ANTON, 18 |                 |
| Telf. Fijo:    | +34 7 96085                  | Telf. Móvil:                   | +34 🔻                           |              | E-mail:            |                   |                 |
|                |                              |                                |                                 |              |                    |                   |                 |

### PANTALLA 2 – DATOS BANCARIOS

En esta pantalla introducimos el número IBAN (ES\*\*\*\*\*...) de la cuenta en la que se desea percibir la cuantía de la ayuda solicitada.

| io                             |                                                                    | JUNTA DE EXTR<br>Consejería de Medio Ambienz | EMADURA<br>y Rural, Politicas Agrarias y Territorio |
|--------------------------------|--------------------------------------------------------------------|----------------------------------------------|-----------------------------------------------------|
| ADO Apoyo p                    | ara Rellenar Ayudas y Declaraciones On-line                        | Cambiar clave                                | 🕻 Ayuda 🛛 🕻 Sa                                      |
| IFICACIÓN Y SOLICITUD          | PAGO AYUDAS COTOS CAZA > Datos Bancarios > Alta de datos bancarios | S VENANCIO RICO MORENO                       | 🖯 2018 / 2019                                       |
| cionesRealizadas ≽ DatosTitula | r » <u>DatosBancarios</u> » Autorizaciones                         |                                              |                                                     |
| Identificación                 |                                                                    |                                              |                                                     |
| Identificador:                 | SCS555836                                                          | Estado: Iniciada                             |                                                     |
| Titular:                       | VENANCIO RICO MORENO                                               | CIF/NIF: 051651621S                          |                                                     |
| * DATOS BANCA                  | RIOS                                                               |                                              |                                                     |
| (Introduzca los da             | tos de su cuenta bancaria)                                         | Entidad Financiera:                          |                                                     |

| ← Anterior Siguiente → |  | Grabar |
|------------------------|--|--------|
|                        |  |        |

Si la cuenta no está dada de alta en el sistema de terceros, aparecerá un aviso en el que indica que debe presentar el modelo de Alta a Terceros:

| 📋 AYUDAS CC   | prewebiis.gobex.pri dice:                                                                                                    | × | 🗋 DOE | 🗀 LEGIS                    |
|---------------|----------------------------------------------------------------------------------------------------|---|-------|----------------------------|
|               | AVISO: Esta cuenta no está dada de alta en el sistema de terceros de la<br>Consejería de Hacienda y A.P., por lo que debe presentar el modelo de Altas a<br>Terceros correspondiente en cualquier Registro de la Junta de Extremadura |   |       | <b>JUNTA</b><br>Consejería |
| Ayudas y D    | Aceptar                                                                                                    |   |       | 🛛 Cami                     |
| DTOS CAZA > D |                                                                                                    | 1 | RENO  |                            |

Pinchar "Aceptar" y "SIGUIENTE".

### PANTALLA 3 – AUTORIZACIONES

En esta pantalla viene, por defecto, desmarcada la casilla **"No autorizo..."** lo que significa que, por defecto, se autoriza al órgano gestor a recabar los datos y certificados necesarios en el procedimiento.

Si se marca esta casilla, el solicitante no autoriza al órgano gestor y, por tanto, deberá aportar los certificados correspondientes.

Pinchar "GRABAR" (aunque no se haya marcado la casilla) y pinchar en "SIGUIENTE".

| ICACIÓN Y SOLICITU                                        | para Relienar Ayudas y Declaraciones On-line<br>ID PAGO AYUDAS COTOS CA2A > Autorizaciones                                                                                                    | 😂 VENANCIO RICO                                                                                                    | ) MORENO                                                                                               | 2018 ;                                               | / 201 |
|-----------------------------------------------------------|----------------------------------------------------------------------------------------------------|----------------------------------------------------------------------------------------------------|----------------------------------------------------------------------------------------------------|------------------------------------------------------|-------|
| onesRealizadas > DatosTit                                 | ular > DatosBancarios > <u>Autorizaciones</u>                                                                                                    |                                                                                                    |                                                                                                    |                                                      |       |
| Identificació                                             | n                                                                                                    |                                                                                                    |                                                                                                    |                                                      |       |
| Identificador:                                            | SCS555836                                                                                                    | Estado:                                                                                                    | Iniciada                                                                                               |                                                      |       |
| The laws                                                  | VENANCIO RICO MORENO                                                                                                    | CIE/NIE                                                                                                    |                                                                                                    |                                                      |       |
| Las autoriz<br>legislación<br>los certifica               | aciones al órgano gestor referentes a la consulta de<br>vigente, por el que se suprime la obligación para los<br>ados necesarios en los procedimientos administrativo<br>o denendienter                    | datos personales son para los fines del<br>interesados de presentar la fotocopia o<br>os de la Administración de la Junta de E                | expediente en curso de acu<br>le los documentos identifica<br>xtremadura y de sus organi               | uerdo con la<br>ativos oficiales<br>smos públicos    | y     |
| Las autoriz<br>legislación<br>los certifica<br>vinculados | aciones al órgano gestor referentes a la consulta de<br>vigente, por el que se suprime la obligación para los<br>ados necesarios en los procedimientos administrativo<br>o dependientes                    | datos personales son para los fines del<br>interesados de presentar la fotocopia o<br>os de la Administración de la Junta de E                | USI6SI6215<br>expediente en curso de act<br>le los documentos identífica<br>xtremadura y de sus organi | uerdo con la<br>ativos oficiales y<br>smos públicos  | y     |
| Las autoriz<br>legislación<br>los certifica<br>vinculados | aciones al órgano gestor referentes a la consulta de<br>vigente, por el que se suprime la obligación para los<br>ados necesarios en los procedimientos administrativo<br>o dependientes                    | datos personales son para los fines del<br>interesados de presentar la fotocopia o<br>os de la Administración de la Junta de E                | USIBSIBZIS<br>expediente en curso de acc<br>le los documentos identífica<br>xtremadura y de sus organi | uerdo con la<br>ativos oficiales s<br>smos públicos  | y     |
| Las autoriz<br>legislación<br>los certifica<br>vinculados | aciones al órgano gestor referentes a la consulta de<br>vigente, por el que se suprime la obligación para los<br>ados necesarios en los procedimientos administrativo<br>o dependientes<br>DE NO AUTORIZAS | datos personales son para los fines del<br>interesados de presentar la fotocopia o<br>os de la Administración de la Junta de E                | USIBSIBZIS<br>expediente en curso de acc<br>le los documentos identifica<br>xtremadura y de sus organi | uerdo con la<br>ativos oficiales ;<br>smos públicos  | y     |
| Las autoriz<br>legislación<br>los certifica<br>vinculados | aciones al órgano gestor referentes a la consulta de<br>vigente, por el que se suprime la obligación para los<br>ados necesarios en los procedimientos administrativo<br>o dependientes<br>DE NO AUTORIZAS | datos personales son para los fines del<br>interesados de presentar la fotocopia c<br>os de la Administración de la Junta de E<br>Descripción | USIBSIBZIS<br>expediente en curso de act<br>le los documentos identifica<br>xtremadura y de sus organi | uerdo con la<br>ativos oficiales ;<br>ismos públicos | y     |

← Anterior Siguiente →

agralia

Grabar

# PANTALLA 4 – SELECCIÓN EXPEDIENTES

Seleccionar el expediente del cual vamos a introducir los datos. Puede haber varios expedientes asociados al mismo interesado.

Marcar la casilla, pinchar "GRABAR" y pinchar en "SIGUIENTE".

| Apoyo para Rellenar Ayudas y Declaraciones On-line<br>ICACIÓN Y SOLICITUD PAGO AYUDAS COTOS CAZA > Selección de Expedientes | 🖨 VENANCIO RICO MOREF                | Cambiar clave CAyuda |
|----------------------------------------------------------------------------------------------------|--------------------------------------|----------------------|
| Identificación     Identificador: SC\$555836     Titular: VENANCIO RICO MORENO                                              | Estado: Ini<br>CIF/NIF: 05           | ciada<br>16516215    |
| Selección de Expedientes      EXPTE. ORIGEN     NUM. REGISTRO     S1014/18     Cotos_2018                                   | FEC. REGISTRO<br>04/06/2018 10:13:00 | FEC. RESOLUCION      |
|                                                                                                    |                                      |                      |

# PANTALLA 5 – CUENTAS JUSTIFICATIVAS

| Importe Total Concedido (€): | Importe concedido en la resolución – No modificable                                                                                                    |
|------------------------------|----------------------------------------------------------------------------------------------------|
| Sueldo Bruto Mensual (€):    | El determinado en la convocatoria – No modificable                                                                                                    |
| № Meses Contrato:            | Por defecto se muestran los meses que se han concedido en la resolución. Podemos editar este campo para introducir el número de meses que se ha ejecutado la ayuda realmente. |
| № Días Contrato:             | Introducir los días que no completan un mes en caso de que la ayuda se haya ejecutado por menor tiempo. (P. Ejemplo: 5 meses y 20 días)                                       |
| Importe Total (€):           | No modificable directamente. Viene determinado por el número de meses y días que indiquemos en el apartado anterior.                                                          |
|                              |                                                                                                    |

Aparece el coto para el cual se van a subvencionar las actuaciones.

| o para Rellenar Ayu               | das y Declara                                                                                                    | ciones On-lin                                                                                                    | e                                                                                                    |                                                                                                    |                                                                                                    | Campiar Clave                                                                                                    | e Hydda                                                                                                    |                                                                                                    |
|-----------------------------------|----------------------------------------------------------------------------------------------------|----------------------------------------------------------------------------------------------------|----------------------------------------------------------------------------------------------------|----------------------------------------------------------------------------------------------------|----------------------------------------------------------------------------------------------------|----------------------------------------------------------------------------------------------------|----------------------------------------------------------------------------------------------------|----------------------------------------------------------------------------------------------------|
| UD PAGO AYUDAS COTOS (            | CAZA > Cuentas Jus                                                                                                    | tificativas de los Co                                                                                                    | tos                                                                                                    | 💿 🗐 VENANCIO RICO                                                                                                    | MORENO                                                                                                    |                                                                                                    | 🗐 2018 /                                                                                                    | 2019                                                                                                    |
| itular » DatosBancarios » Autoria | aciones > SeleccionEx                                                                                                    | pedientes > <u>Cuentas</u>                                                                                                    | l <u>ustificativas</u> » Facturas » Factura:                                                                                                    | :CuentasJustificativas >> Resi                                                                                                    | umenSolicitudPago                                                                                                    | Documentos                                                                                                    |                                                                                                    |                                                                                                    |
| ón                                |                                                                                                    |                                                                                                    |                                                                                                    |                                                                                                    |                                                                                                    |                                                                                                    |                                                                                                    |                                                                                                    |
| SCS555836                         |                                                                                                    |                                                                                                    |                                                                                                    | Estado:                                                                                                    | Iniciada                                                                                                    |                                                                                                    |                                                                                                    |                                                                                                    |
| VENANCIO RICO MO                  | DRENO                                                                                                    |                                                                                                    |                                                                                                    | CIF/NIF:                                                                                                    | 051651621                                                                                                    | s                                                                                                    |                                                                                                    |                                                                                                    |
|                                   |                                                                                                    |                                                                                                    |                                                                                                    |                                                                                                    |                                                                                                    |                                                                                                    |                                                                                                    |                                                                                                    |
|                                   |                                                                                                    |                                                                                                    |                                                                                                    |                                                                                                    |                                                                                                    |                                                                                                    |                                                                                                    |                                                                                                    |
|                                   | o para kenenar Ayu<br>rub PAGO AYUDAS COTOS (<br>itular » DatosBancarios » Autoria<br>ón<br>SCS 555836<br>VENANCIO RICO M( | o para kellenar Ayudas y Declara<br>rub PAGO AYUDAS COTOS CA2A > Cuentas Jus<br>itular » DatosBancarios » Autorizaciones » SeleccionEx<br>ón<br>SCS5555836<br>VENANCIO RICO MORENO | o para kellenar Ayudas y Declaraciones On-IIIn<br>rUD PAGO AYUDAS COTOS CA2A > Cuentas Justificativas de los Co<br>itular » DatosBancarios » Autorizaciones » SeleccionExpedientes » <u>Cuentas</u><br>ón<br>SCS5555836<br>VENANCIO RICO MORENO | o para Relienar Avudas v Declaraciones on-line<br>rub PAGO Avudas COTOS CAZA > Cuentas Justificativas de los Cotos<br>ilular > DatosBancarios > Autorizaciones > SeleccionExpedientes > <u>CuentasJustificativas</u> > Facturas > Facturas<br>ón<br>SCS555836<br>VENANCIO RICO MORENO | o para kellenar Ayudas y Declaraciones Un-line TUD PAGO AYUDAS COTOS CA2A > Cuentas Justificativas de los Cotos  VENANCIO RICO Titular > DatosBancarios > Autorizaciones > SeleccionExpedientes > <u>CuentasJustificativas</u> > Facturas > Facturas > FacturasCuentasJustificativas > Resu  ón  SC\$5555836 Estado: VENANCIO RICO MORENO CIF/NIF: | o para Kellenar Ayudas y Declaraciones Un-line<br>rUD PAGO AYUDAS COTOS CAZA > Cuentas Justificativas de los Cotos  VENANCIO RICO MORENO<br>itular > DatosBancarios > Autorizaciones > SeleccionExpedientes > <u>Cuentas Justificativas</u> > Facturas > FacturasCuentasJustificativas > ResumenSolicitudPago ><br>ón<br>SC\$5555836 Estado: Iniciada<br>VENANCIO RICO MORENO CIF/NIF: 051651621 | O para Kellenar Ayuda's y Declaraciones Un-line         FUD PAGO AYUDAS COTOS CA2A > Cuentas Justificativas de los Cotos         Itular > DatosBancarios > Autorizaciones > SeleccionExpedientes > Cuentas Justificativas > Facturas > Facturas > Facturas > ResumenSolicitudPago > Documentos         ón         SC\$5555836       Estado:       Iniciada         VENANCIO RICO MORENO       CIF/NIF:       0516516215 | o para Relienar Avudas y Declaraciones On-line TUD PAGO AVUDAS COTOS CA2A > Cuentas Justificativas de los Cotos versas y Pacturas y Pacturas y Pacturas y ResumenSolicitudPago y Documentos itular y DatosBancarios y Autorizaciones y SeleccionExpedientes y <u>CuentasJustificativas y</u> Pacturas y Pacturas y Pacturas y ResumenSolicitudPago y Documentos  o fon SCS555836 Estado: Iniciada VENANCIO RICO MORENO CIF/NIF: 0516516215 |

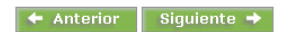

Podemos editar algunos datos pinchando en "Editar" a la izquierda, pulsamos "MODIFICAR" y, una vez introducidos los datos, pinchar en "GRABAR". Por ejemplo, supongamos que hemos ejecutado la ayuda durante 5 meses en lugar de los 6 que han sido concedidos.

| Nº Proyecto: 1                   |           | Denominación Coto:        | SAN MIGUEL |
|----------------------------------|-----------|---------------------------|------------|
| Matrícula Coto: EX-1             | 102-001-L | Término Municipal:        | Llerena    |
| Importe Total Concedido (€): 722 | 21,78     | Importe Total / Coto (€): | 7221,78    |
| Sueldo Bruto Mensual (€): 120    | 3,63      |                           |            |
| Nº Meses Contrato:               | 6         | Nº Días Contrato:         | 0          |
|                                  |           |                           |            |
|                                  | N         | Iodificar                 |            |
|                                  |           |                           |            |
|                                  |           |                           |            |
|                                  |           |                           |            |

Nos aparece en azul un mensaje de confirmación. Pulsamos "CANCELAR" para volver y comprobamos que el último campo "Importe Total" ha cambiado

| Suciuo prato mensual (5), - 1203,03                                 |          |
|---------------------------------------------------------------------|----------|
| Nº Meses Contrato: <b>5</b>                                         |          |
| Los datos se han grabado correctamente. Pulse cancelar para Volver. |          |
|                                                                     | Cancelar |

# PANTALLA 6 – FACTURAS

En esta pantalla introducimos las nóminas de cada trabajador pinchando en "AÑADIR" abajo a la derecha. También disponemos de una herramienta de búsqueda.

| FICACIÓN Y SOLICITUD                                |                                               |                                    |                                           |                             |                                  |          |      |
|-----------------------------------------------------|-----------------------------------------------|------------------------------------|-------------------------------------------|-----------------------------|----------------------------------|----------|------|
| ine of Paulin day & Datas Titula                    | PAGO AYUDAS COTOS CAZA > Factura              | a. Justificación del Pago          | nium > Eachman > Eachman                  | VENANCIO RICO               | MORENO                           | 🗃 2018 / | 2019 |
| noneskealizadas » Datos Htula<br>InFormularios      | r & DatosBancarios & Autorizaciones & Selecci | onexpediences > Cuencassuscino     | cativas » <u>Facturas</u> » Facturas      | -neurazinzatucativaz > Kezi | umen Solicitud Pago & Documentos |          |      |
| Identificación                                      |                                               |                                    |                                           |                             |                                  |          |      |
| Identificador:                                      | SCS555836                                     |                                    |                                           | Estado:                     | Iniciada                         |          |      |
| Titular:                                            | VENANCIO RICO MORENO                          |                                    |                                           | CIF/NIF:                    | 0516516215                       |          |      |
| A Facture Justif                                    | icación del Dago                              |                                    |                                           |                             |                                  |          | _    |
| wi actura. Justi                                    | icación del Pago                              |                                    |                                           |                             |                                  |          |      |
| ♦ Filt                                              | ros                                           |                                    |                                           |                             |                                  |          |      |
| NIE                                                 |                                               | Razón social:                      |                                           | Busca                       | r Limpiar filtros                |          |      |
|                                                     |                                               |                                    |                                           |                             |                                  |          |      |
|                                                     |                                               |                                    |                                           |                             |                                  |          |      |
|                                                     |                                               | No ba añadido pinguna              | factural por favor i puls                 | e el botón añadir           |                                  |          |      |
|                                                     |                                               |                                    | ractura, por ravor, puis                  |                             |                                  |          |      |
|                                                     |                                               |                                    |                                           |                             |                                  |          |      |
|                                                     |                                               |                                    |                                           |                             |                                  |          |      |
|                                                     |                                               |                                    |                                           |                             |                                  |          |      |
|                                                     |                                               |                                    |                                           |                             |                                  |          |      |
|                                                     |                                               |                                    |                                           |                             |                                  |          |      |
|                                                     |                                               |                                    |                                           |                             |                                  |          |      |
|                                                     |                                               |                                    |                                           |                             |                                  |          |      |
|                                                     |                                               |                                    |                                           |                             |                                  |          |      |
|                                                     |                                               |                                    |                                           |                             |                                  |          |      |
|                                                     |                                               |                                    |                                           |                             |                                  |          |      |
|                                                     |                                               |                                    |                                           |                             |                                  |          |      |
|                                                     |                                               |                                    |                                           |                             |                                  |          |      |
| Anterior Sigui                                      | iente 🍝                                       |                                    |                                           |                             |                                  | Año      | adir |
| Anterior Sigui                                      | iente →                                       |                                    |                                           |                             |                                  | Año      | adir |
| Anterior Sigui                                      | iente 🄸                                       |                                    |                                           |                             |                                  | Añt      | adir |
| Anterior Sigui                                      | iente 🄸                                       |                                    |                                           |                             |                                  | Año      | adir |
| Anterior Sigui                                      | iente 🄸                                       |                                    |                                           |                             |                                  | Aña      | adir |
| Anterior Sigui<br>entificación                      | iente 🏓                                       |                                    |                                           |                             |                                  | Aña      | adir |
| Anterior Sigui                                      | iente →                                       |                                    |                                           |                             |                                  | Aña      | adir |
| Anterior Sigui                                      | iente →                                       | USTIFICACIÓN DEL                   | PAGO                                      |                             |                                  | Aña      | adir |
| Anterior Sigui                                      | iente →                                       | IUSTIFICACIÓN DEL                  | PAGO                                      |                             |                                  | Aña      | adir |
| Anterior Sigui<br>entificación<br>difi<br>ar:<br>ct | iente →<br>* DATOS DE FACTURA. J<br>NIF:      | IUSTIFICACIÓN DEL<br>Razón social: | PAGO                                      |                             |                                  | Aña      | adir |
| Anterior Sigui                                      | iente →                                       | IUSTIFICACIÓN DEL<br>Razón social: | PAGO<br>Fecha:                            |                             |                                  | Aña      | adir |
| Anterior Sigui<br>entificación<br>difi<br>sr:<br>ct | iente →                                       | IUSTIFICACIÓN DEL<br>Razón social: | PAGO<br>Fecha:                            |                             |                                  | Aña      | adir |
| Anterior Sigui<br>entificación<br>difi<br>sr:<br>ct | iente →                                       | IUSTIFICACIÓN DEL<br>Razón social: | PAGO<br>Fecha:                            |                             |                                  | Aña      | adir |
| Anterior Sigui<br>entificación<br>tifi<br>ar:<br>ct | iente →                                       | IUSTIFICACIÓN DEL<br>Razón social: | PAGO<br>Fecha:                            |                             |                                  | Año      | adir |
| Anterior Sigui<br>entificación<br>tifi<br>ar:<br>ct | iente →                                       | IUSTIFICACIÓN DEL<br>Razón social: | PAGO<br>Fecha:                            |                             |                                  | Año      | adir |
| Anterior Sigui                                      | ente →                                        | IUSTIFICACIÓN DEL<br>Razón social: | PAGO                                      |                             |                                  | Año      | adir |
| Anterior Sigui                                      | ente →                                        | IUSTIFICACIÓN DEL<br>Razón social: | PAGO<br>Fecha:<br>I.V.A.:<br>tar Cancelar |                             |                                  | Año      | adir |
| Anterior Sigui                                      | ente →<br>◆ DATOS DE FACTURA. J<br>NIF:       | IUSTIFICACIÓN DEL<br>Razón social: | PAGO<br>Fecha:<br>I.V.A.:<br>tar Cancelar |                             |                                  | Año      | adir |
| Anterior Sigui                                      | ente →                                        | IUSTIFICACIÓN DEL<br>Razón social: | PAGO<br>Fecha:<br>I.V.A.:<br>tar Cancelar |                             |                                  | Año      | adir |

| NIF           | NIF del trabajador                                                                    |
|---------------|---------------------------------------------------------------------------------------|
| Razón social  | Nombre y apellidos del trabajador                                                     |
| Nº de Factura | № de nómina (Mes nómina)                                                              |
| Fecha         | Fecha de la nómina                                                                    |
| Importe       | Suma del importe líquido nómina trabajador + Importe cotizaciones<br>Seguridad Social |
| I.V.A.        | Introducir 0,00                                                                       |

Una vez introducidas las nóminas a través de la pantalla anterior, introducimos los pagos que justifican cada una de esas nóminas pinchando en *"Pagos"*, a la derecha de cada fila.

Base imponibleSuma del importe líquido nomina trabajador + Importe cotizaciones Seg. Social que<br/>hemos introducido anteriormente.Pago bancarioSuma de los pagos con los que hemos justificado que hemos abonado la nómina y las<br/>cotizaciones a la Seg. Social (Con ellos justificamos el importe de la columna Base imponible).

|                        | SUS:       | 555836           |            |                            | Estado     | : Iniciada     |           |               |     |
|------------------------|------------|------------------|------------|----------------------------|------------|----------------|-----------|---------------|-----|
| Titular:               | VEN        | ANCIO RICO MOREN | 0          |                            | CIF/NI     | F: 05165162    | 15        |               |     |
| ♦Factura. Ju           | ustificaci | ón del Pago      |            |                            |            |                |           |               |     |
|                        |            |                  |            |                            |            |                |           |               |     |
| *                      | Filtros    |                  |            |                            |            |                |           |               |     |
|                        | NIF:       |                  | Razó       | n social:                  |            | Buscar Limpi   | iar filtr | os            |     |
|                        |            |                  |            |                            |            |                |           |               |     |
|                        |            |                  |            |                            |            |                |           |               |     |
|                        |            |                  |            |                            |            |                |           |               |     |
|                        |            | Nª Factura       | NIF        | Razón social               | Fecha      | Base imponible | I.V.A.    | Pago bancario |     |
| Modificar              | Eliminar   | MAYO 2019        | 079264965L | JOSE MARIA MURILLO SANCHEZ | 31/05/2019 | 1203,63        | 0,00      | 0,00          | Pag |
| Modificar              | Eliminar   | JUNIO 2019       | 079264965L | JOSE MARIA MURILLO SANCHEZ | 30/06/2019 | 1203,63        | 0,00      | 0,00          | Pag |
|                        | Eliminar   | JULIO 2019       | 079264965L | JOSE MARIA MURILLO SANCHEZ | 31/07/2019 | 1203,63        | 0,00      | 0,00          | Pag |
| Modificar              |            |                  |            |                            |            |                |           |               |     |
| Modificar<br>Modificar | Eliminar   | AGOSTO 2019      | 079264965L | JOSE MARIA MURILLO SANCHEZ | 31/08/2019 | 1203,63        | 0,00      | 0,00          | Pag |

Se abre la siguiente pantalla e introducimos los pagos, que pueden ser varios, pinchando en "AÑADIR".

| IFICACIÓN Y SOLICI                           | TUD PAGO AYUDAS          | COTOS CAZA > Factura.         | Justificación del Pago                                              | S VENANCIO RICC                  | MORENO                        | 2018 | 2019 |
|----------------------------------------------|--------------------------|-------------------------------|---------------------------------------------------------------------|----------------------------------|-------------------------------|------|------|
| cionesRealizadas >> Datos7<br>ionFormularios | Fitular > DatosBancario: | s » Autorizaciones » Seleccio | nExpedientes » CuentasJustificativas » <mark>Facturas</mark> » Fact | rasCuentasJustificativas ≽ Resur | nenSolicitudPago > Documentos |      |      |
| * Identificaci                               | ón                       |                               |                                                                     |                                  |                               |      |      |
| Identificador:                               | SCS555836                |                               |                                                                     | Estado:                          | Iniciada                      |      |      |
| Titular:                                     | VENANCIO F               | ALCO MORENO                   |                                                                     | CIF/NIF:                         | 0516516215                    |      |      |
| Datos de la                                  | a factura                |                               |                                                                     |                                  |                               |      |      |
| Nª Factura: N                                | 1AYO 2019                | Razón social:                 | JOSE MARIA MURILLO SANCHEZ                                          |                                  |                               |      |      |
| Fecha: 3                                     | 31/05/2019               | Importe con IVA:              | 1203,63                                                             |                                  |                               |      |      |
| Pagos real                                   | lizados                  |                               |                                                                     |                                  |                               |      |      |
|                                              |                          |                               |                                                                     |                                  |                               |      |      |

| len<br>htifi<br>lar: |                                     |
|----------------------|-------------------------------------|
| at                   | ♦Nuevo pago                         |
|                      | Cód. Entidad: SELECCIONE UNA ENTI V |
| act                  |                                     |
| ia:                  | Fecha: Importe:                     |
| ag                   |                                     |
|                      |                                     |
| _                    | Aceptar Cancelar                    |
| Vo                   |                                     |
|                      |                                     |
|                      |                                     |

| Cód. Entidad | Lo forman los cuatro primeros números de la cuenta corriente desde la que se ha realizado ese pago.                                                                                                    |
|--------------|----------------------------------------------------------------------------------------------------|
| Entidad      | Una vez introducido el código de entidad, pulsamos la lupa y automáticamente aparece la entidad que se corresponde con ese código.                                                                                                    |
| Fecha        | Fecha en la que se ha producido el pago                                                                                                    |
| Importe      | Importe total del justificante. Puede que ese importe corresponda, además, a otros conceptos no subvencionables que se abonan en ese mismo pago. Más adelante indicaremos la parte de ese importe que es la que corresponde subvencionar. |

Grabamos cada pago pulsando "ACEPTAR".

🗲 Anterior 🛛 Siguiente 🔿

Finalizada la introducción de los distintos pagos, pulsar "CANCELAR" para volver a la pantalla anterior donde podemos comprobar los pagos que hemos grabado.

| Consejería de Medio Ambier                                                                                        | TREMADURA<br>nte y Rural, Políticas Agrarias |
|----------------------------------------------------------------------------------------------------|----------------------------------------------|
| 6 Cambia dana                                                                                                    | a anda                                       |
| nes On-line                                                                                                    | 🖨 Ayuua                                      |
| ación del Pago 🔤 VENANCIO RICO MORENO                                                                             | 2018 / 2                                     |
| antes » Cuentasjustincativas » <u>Facturas</u> » FacturasCuentasjustincativas » KesumenSolicitudPago » Documentos |                                              |
|                                                                                                    |                                              |
| Estado: Iniciada                                                                                                  |                                              |
| CIF/NIF: 0516516219                                                                                               |                                              |
| 3,63                                                                                                    |                                              |
|                                                                                                    |                                              |
| echa Entidad                                                                                                    | Importe                                      |
| 06/05/2019 BANCO GRUPO CAJATRES, S.A.                                                                             | 981                                          |
| 30/05/2019 BANCO GRUDO CALATRES S.A.                                                                              | 443                                          |
|                                                                                                    | 1425                                         |
| echa Entidad<br>06/05/2019 BANCO GRUPO CAJATRES, S.A.<br>20/05/2019 BANCO GRUPO CAJATRES, S.A.                    | Total pagado:                                |

**Total pagado**: Suma de los pagos. Puede ser mayor que el importe de la nómina por haberse pagado otros conceptos no subvencionables.

Pulsar "VOLVER" para volver a la pantalla anterior e introducir los pagos del resto de nóminas, realizando la misma operación para cada una de ellas.

| Identific                                        | ación                                        |                                                      |                                                      |                                                                                                    |                                                      |                                          |                      |                                          |                              |
|--------------------------------------------------|----------------------------------------------|------------------------------------------------------|------------------------------------------------------|----------------------------------------------------------------------------------------------------|------------------------------------------------------|------------------------------------------|----------------------|------------------------------------------|------------------------------|
| Identificado<br>Titular:                         | r: SCS<br>VEN                                | 555836<br>Ancio rico moren                           | 0                                                    |                                                                                                    | Estado<br>CIF/NI                                     | ): Iniciada<br>(F: 05165162)             | IS                   |                                          |                              |
| ♦ Factura.                                       | Factura. Justificación del Pago              |                                                      |                                                      |                                                                                                    |                                                      |                                          |                      |                                          |                              |
|                                                  | Filtros                                      |                                                      |                                                      |                                                                                                    |                                                      |                                          |                      |                                          |                              |
|                                                  | NIF:                                         |                                                      | Razó                                                 | in social:                                                                                                    |                                                      | Buscar Limpi                             | ar filtr             | 05                                       |                              |
| L,                                               |                                              |                                                      |                                                      |                                                                                                    |                                                      |                                          |                      |                                          |                              |
|                                                  |                                              | Nª Factura                                           | NIF                                                  | Razón social                                                                                                    | Fecha                                                | Base imponible                           | I.V.A.               | Pago bancario                            |                              |
|                                                  |                                              |                                                      |                                                      |                                                                                                    |                                                      |                                          |                      |                                          |                              |
| Modificar                                        | Eliminar                                     | MAYO 2019                                            | 079264965L                                           | JOSE MARIA MURILLO SANCHEZ                                                                                           | 31/05/2019                                           | 1203,63                                  | 0,00                 | 1425,39                                  | Pago                         |
| Modificar<br>Modificar                           | Eliminar<br>Eliminar                         | MAYO 2019<br>JUNIO 2019                              | 079264965L<br>079264965L                             | JOSE MARIA MURILLO SANCHEZ<br>JOSE MARIA MURILLO SANCHEZ                                                             | 31/05/2019<br>30/06/2019                             | 1203,63<br>1203,63                       | 0,00<br>0,00         | 1425,39<br>1425,39                       | Pago<br>Pago                 |
| Modificar<br>Modificar<br>Modificar              | Eliminar<br>Eliminar<br>Eliminar             | MAYO 2019<br>JUNIO 2019<br>JULIO 2019                | 079264965L<br>079264965L<br>079264965L               | JOSE MARIA MURILLO SANCHEZ<br>JOSE MARIA MURILLO SANCHEZ<br>JOSE MARIA MURILLO SANCHEZ                               | 31/05/2019<br>30/06/2019<br>31/07/2019               | 1203,63<br>1203,63<br>1203,63            | 0,00<br>0,00<br>0,00 | 1425,39<br>1425,39<br>1425,39            | Pago<br>Pago<br>Pago         |
| Modificar<br>Modificar<br>Modificar<br>Modificar | Eliminar<br>Eliminar<br>Eliminar<br>Eliminar | MAYO 2019<br>JUNIO 2019<br>JULIO 2019<br>AGOSTO 2019 | 079264965L<br>079264965L<br>079264965L<br>079264965L | JOSE MARIA MURILLO SANCHEZ<br>JOSE MARIA MURILLO SANCHEZ<br>JOSE MARIA MURILLO SANCHEZ<br>JOSE MARIA MURILLO SANCHEZ | 31/05/2019<br>30/06/2019<br>31/07/2019<br>31/08/2019 | 1203,63<br>1203,63<br>1203,63<br>1203,63 | 0,00<br>0,00<br>0,00 | 1425,39<br>1425,39<br>1425,39<br>1425,39 | Pago<br>Pago<br>Pago<br>Pago |

← Anterior Siguiente →

Añadir

Una vez introducidos todos los pagos para cada nómina, pulsar "SIGUIENTE" para continuar

#### PANTALLA 7 – FACTURAS CUENTAS JUSTIFICATIVAS

En esta pantalla asociamos el importe de los pagos de las nóminas que hemos introducido anteriormente y que corresponde subvencionar.

Es la suma del importe de las cotizaciones y la nómina del trabajador (excluidos finiquito, dietas, etc).

| gralia                                                     |                                                             |                                                                |                                    | JUNTA DE EXT<br>Consejería de Medio Ambier | REMADURA<br>nte y Rural, Políticas Agrar | ias y Territorio |
|------------------------------------------------------------|-------------------------------------------------------------|----------------------------------------------------------------|------------------------------------|--------------------------------------------|------------------------------------------|------------------|
| RADO Apoyo par                                             | a Rellenar Ayudas y Declarac                                | iones On-line                                                  |                                    | 🖸 Cambiar clave                            | 🛚 Ayuda                                  | 🖯 Salir          |
| ISTIFICACIÓN Y SOLICITUD PA                                | GO AYUDAS COTOS CAZA > Relación de O                        | Cuentas Justificativas y Facturas                              | VENANCIO RICO                      | MORENO                                     | 2018                                     | 2019             |
| laracionesRealizadas ≽ DatosTitular ≽<br>resionFormularios | DatosBancarios > Autorizaciones > SeleccionExp              | edientes » CuentasJustificativas » Facturas » <u>Facturast</u> | <u>Cuentas Justificativas</u> » Ro | asumenSolicitudPago ≽ Documentos           |                                          |                  |
| Identificación                                             |                                                             |                                                                |                                    |                                            |                                          |                  |
| Identificador: S                                           | C\$555836                                                   |                                                                | Estado:                            | Iniciada                                   |                                          |                  |
| Titular: V                                                 | ENANCIO RICO MORENO                                         |                                                                | CIF/NIF:                           | 0516516215                                 |                                          |                  |
| ☆Relación entre la<br>№ Proyecto                           | s Cuentas Justificativas de los Co<br>Denominación del coto | otos y las Facturas<br>Matrícula del coto                      | Import                             | e Total Justificado (€)                    |                                          |                  |
|                                                            |                                                             |                                                                |                                    |                                            |                                          |                  |

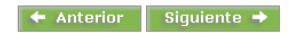

Para ello, pinchamos en "Facturas" y aparece la siguiente pantalla:

| ♦ Facturas asocia | das a las Cuentas Justificativa | s de los Coi | os      |                              |
|-------------------|---------------------------------|--------------|---------|------------------------------|
| Nª Factura        | Razón social                    | Fecha        | Importe | Importe del Coto Justificado |
| MAYO 2019         | JOSE MARIA MURILLO SANCHEZ      | 31/05/2019   | 1203,63 | 0,00                         |
| JUNIO 2019        | JOSE MARIA MURILLO SANCHEZ      | 30/06/2019   | 1203,63 | 0,00                         |
| JULIO 2019        | JOSE MARIA MURILLO SANCHEZ      | 31/07/2019   | 1203,63 | 0,00                         |
| AGOSTO 2019       | JOSE MARIA MURILLO SANCHEZ      | 31/08/2019   | 1203,63 | 0,00                         |
| SEPTIEMBRE 20     | 19 JOSE MARIA MURILLO SANCHEZ   | 30/09/2019   | 1366,80 | 0,00                         |
|                   |                                 |              |         |                              |

Aparecen todas las nóminas introducidas anteriormente y el importe de las mismas, no el de los pagos de cada una de ellas.

Marcar las casillas a la izquierda para poder editar la columna "**Importe Subvencionable**". Introducimos los importes que corresponde subvencionar. \**Por ejemplo: La nómina de septiembre ha sido por un importe superior al subvencionable porque incluye el finiquito al trabajador, el cual no es subvencionable. Por tanto, introduciremos el importe descontando este concepto.* 

Pinchamos en "ACEPTAR" y "SIGUIENTE" para pasar a la siguiente pantalla.

| * F | acturas asociada | as a las Cuentas Justificativa: | s de los Cot | 05      |                        |  |
|-----|------------------|---------------------------------|--------------|---------|------------------------|--|
|     | Nª Factura       | Razón social                    | Fecha        | Importe | Importe Subvencionable |  |
| 1   | MAYO 2019        | JOSE MARIA MURILLO SANCHEZ      | 31/05/2019   | 1203,63 | 1203,63                |  |
|     | JUNIO 2019       | JOSE MARIA MURILLO SANCHEZ      | 30/06/2019   | 1203,63 | 1203,63                |  |
|     | JULIO 2019       | JOSE MARIA MURILLO SANCHEZ      | 31/07/2019   | 1203,63 | 1203,63                |  |
|     | AGOSTO 2019      | JOSE MARIA MURILLO SANCHEZ      | 31/08/2019   | 1203,63 | 1203,63                |  |
|     | SEPTIEMBRE 2019  | JOSE MARIA MURILLO SANCHEZ      | 30/09/2019   | 1366,80 | 1203,63                |  |
|     |                  |                                 |              |         |                        |  |

## PANTALLA 8 – RESUMEN SOLICITUD PAGO

| agralia                    | ł                                            |                  |                                                       |                                                              |                                            |                                           | JUNTA DE EX<br>Consejería de Medio Ambi | TREMADURA<br>ente y Rural, Políticas Agrarias y Territorio |
|----------------------------|----------------------------------------------|------------------|-------------------------------------------------------|--------------------------------------------------------------|--------------------------------------------|-------------------------------------------|-----------------------------------------|------------------------------------------------------------|
| ARA                        |                                              | para Re          | ellenar Ayudas y                                      | Declaraciones On-line                                        |                                            |                                           | Cambiar clav                            | e 🕻 Ayuda 🕻 Sa                                             |
| Declaracion     ImpresionF | nesRealizadas > DatosTi<br>Formularios       | D PAGO AY        | JDAS COTOS CAZA > Sol<br>Bancarios » Autorizaciones » | icitud de Pago<br>SeleccionExpedientes > CuentasJustificativ | ⇒ VEN<br>as ≽ Facturas ≽ FacturasCuentasJu | ANCIO RICO P<br>Istificativas > <u>Re</u> | ioRano<br>sumenSolicitudPago > Documen  | 3 2018 / 2019<br>tos                                       |
|                            | Identificación<br>Identificador:<br>Titular: | SCS555<br>VENANO | 836<br>TO RICO MORENO                                 |                                                              | E                                          | stado:<br>IF/NIF:                         | Terminada<br>051651621S                 |                                                            |
| ĺ                          | ⇔Resumen de S                                | olicitud d       | e Pago                                                |                                                              |                                            |                                           |                                         |                                                            |
|                            | Denominación                                 | del coto         | Matrícula del coto                                    | Importe Total Concedido (€)                                  | Importe Solicitado (€)                     | Total Imp                                 | orte Subvencionable (€)                 | Solicitud Pago (€)                                         |
|                            | SAN MIGUEL                                   |                  | EX-102-001-L                                          | 7221,78                                                      | 6018,15                                    | 5                                         | 6018,15                                 | 6018,15                                                    |
|                            |                                              |                  |                                                       |                                                              |                                            |                                           | TOTAL                                   | 6018,15                                                    |

← Anterior Siguiente →

Muestra un resumen de los datos introducidos. Los datos mostrados en esta pantalla no son editables.

| Importe total concedido      | El importe concedido en la resolución                                                                                                    |
|------------------------------|----------------------------------------------------------------------------------------------------|
| Importe Solicitado           | Importe según el número de meses que hemos indicado en la pantalla 5.                                                                                                    |
| Importe Total Subvencionable | Importe de los pagos que hemos introducido que son subvencionables<br>(pantalla 7). No puede ser menor que el Importe Solicitado. No podemos<br>justificar menos de lo que vamos a solicitar. |
| Solicitud de pago            | Importe que solicitamos que nos abone la Administración. Coincide con el<br>Importe Solicitado (siempre y cuando esté debidamente justificado)                                                |

## PANTALLA 9 – DOCUMENTOS

En esta pantalla podemos adjuntar los documentos justificativos. Debemos adjuntarlos de uno en uno seleccionando de la lista desplegable el tipo de documento del que se trata, seleccionamos el archivo de su ubicación en el ordenador y pinchamos "ENVIAR FICHERO". Si se ha realizado correctamente, aparecerá el archivo en "Documentos anexados".

| Identificació  | n                                               |                           |            |  |
|----------------|-------------------------------------------------|---------------------------|------------|--|
| Identificador: | SCS555836                                       | Estado:                   | Iniciada   |  |
| Titular:       | VENANCIO RICO MORENO                            | CIF/NIF:                  | 0516516215 |  |
| Documentad     | ción                                            |                           |            |  |
| Descripción: [ | Documentación asociada al trámite               |                           |            |  |
| Anexar nue     | vo documento                                    |                           |            |  |
| Tino document  | 10: Seleccione un tipo de documento             |                           | <b>_</b>   |  |
| Documento:     | Seleccioner erchivo Ningún archivo seleccionado |                           |            |  |
| bocumentor     | Seeconal archivo                                |                           |            |  |
|                |                                                 | Enviar Fichero            |            |  |
| Documentos     | s anexados                                      |                           |            |  |
|                | No ha                                           | añadido ningún documento. |            |  |
|                |                                                 | -                         |            |  |
|                |                                                 |                           |            |  |
|                |                                                 |                           |            |  |
|                |                                                 |                           |            |  |
|                |                                                 |                           |            |  |
|                |                                                 |                           |            |  |

🗲 Anterior 🛛 Siguiente 🔿

| Alta a terceros                                                                                              | En caso de no tener dada de alta una cuenta en el sistema de terceros tal y como indica el aviso de la pantalla 2 |
|----------------------------------------------------------------------------------------------------|----------------------------------------------------------------------------------------------------|
| Certificado de estar al corriente con Hacienda<br>Autonómica                                                 | En caso de no autorizar al órgano gestor a la consulta de                                                         |
| Certificado de estar al corriente con Hacienda Estatal                                                       | datos (pantalla 3) el interesado deberá aportar eros                                                              |
| Certificado de estar al corriente con Seguridad Social                                                       | certificados.                                                                                                    |
| Contrato de trabajo                                                                                          |                                                                                                    |
| Declaración responsable de estar al corriente de las obligaciones tributarias con Seguridad Social           |                                                                                                    |
| Declaración responsable de estar al corriente de las obligaciones tributarias con Agencia Tributaria Estatal | Anexo I de la Orden                                                                                               |
| Declaración responsable de estar al corriente de las obligaciones tributarias con Hacienda Autonómica        |                                                                                                    |
| Documentación grafica adopción medidas información y publicidad                                              | Según art. 13 y Anexo III de la Orden                                                                             |
| Justificantes pago nóminas                                                                                   |                                                                                                    |
| Nóminas trabajador                                                                                           |                                                                                                    |
| TC1/TC2                                                                                                    |                                                                                                    |
| Otros documentos                                                                                             |                                                                                                    |

### PANTALLA 10 – IMPRESIÓN FORMULARIOS

Esta pantalla nos permite imprimir un borrador de la cuenta justificativa para comprobar que los datos que hemos introducido son correctos, pues **una vez validemos la declaración, no podremos modificar los datos**.

Una vez comprobados que los datos son correctos, debemos validar la declaración pinchando en "VALIDAR DECLARACIÓN".

| DO Apoyo                                                           | para Rellenar Ayudas y Declaraciones On-line                                                                                                    |                                                              |              | 🔁 Car                    | mbiar clave | 🖬 Ayuda |     |
|--------------------------------------------------------------------|----------------------------------------------------------------------------------------------------|--------------------------------------------------------------|--------------|--------------------------|-------------|---------|-----|
| ACIÓN Y SOLICITU                                                   | D PAGO AYUDAS COTOS CAZA > Impresión de Formularios                                                                                                   | 😂 VENA                                                       | NCIO RICO    | MORENO                   |             | 2018    | / 2 |
| sRealizadas > DatosTitu<br>ormularios                              | ılar 📎 DatosBancarios 📎 Autorizaciones 📎 SeleccionExpedientes 📎 CuentasJustificati                                                                    | vas 🗞 Facturas 🗞 FacturasCuentasJustificati                  | ivas ≽ Resum | enSolicitudPago ≽ Docume | entos       |         |     |
| Identificaciór                                                     | 1                                                                                                    |                                                              |              |                          |             |         |     |
| Identificador:                                                     | SCS555836                                                                                                    | Est                                                          | tado:        | Iniciada                 |             |         |     |
| Titular:                                                           | VENANCIO RICO MORENO                                                                                                    | CI                                                           | F/NIF:       | 0516516215               |             |         |     |
| ] Imprima los                                                      | s formularios en formato BORRADOR para comprobar qu<br>rios para imprimir en formato BORRADOR                                                         | e sus datos son correctos an                                 | ites de Ti   | erminar la declara       | ición.      |         |     |
| 1 Imprima los                                                      | s formularios en formato BORRADOR para comprobar qu<br>rios para imprimir en formato BORRADOR                                                         | e sus datos son correctos an<br>Formularios                  | ites de Te   | erminar la declara       | ición.      |         |     |
| Imprima los                                                        | s formularios en formato BORRADOR para comprobar qu<br>rios para imprimir en formato BORRADOR<br>ANEXO II. CUENTA JUSTIFICATIVA Y SOLICITUD DE PAGO ( | e sus datos son correctos an<br>Formularios<br>FORMULARIO I) | ites de To   | erminar la declara       | ación.      |         |     |
| Imprima los                                                        | s formularios en formato BORRADOR para comprobar qu<br>rios para imprimir en formato BORRADOR<br>ANEXO II. CUENTA JUSTIFICATIVA Y SOLICITUD DE PAGO ( | e sus datos son correctos an<br>Formularios<br>FORMULARIO I) | ites de Ti   | erminar la declara       | ición.      |         |     |
| <ul> <li>Imprima los</li> <li>Formula</li> <li>Imprimir</li> </ul> | s formularios en formato BORRADOR para comprobar qu<br>rios para imprimir en formato BORRADOR<br>ANEXO II. CUENTA JUSTIFICATIVA Y SOLICITUD DE PAGO ( | e sus datos son correctos an<br>Formularios<br>ForMULARIO I) | ntes de To   | erminar la declara       | sción.      |         |     |
| <ul> <li>Imprima los</li> <li>Formula</li> <li>Imprimir</li> </ul> | s formularios en formato BORRADOR para comprobar qu<br>rios para imprimir en formato BORRADOR<br>ANEXO II. CUENTA JUSTIFICATIVA Y SOLICITUD DE PAGO ( | e sus datos son correctos an<br>Formularios<br>ForMULARIO I) | ites de Ti   | erminar la declara       | ición.      |         |     |
| <ul> <li>Imprime los</li> <li>Formula</li> <li>Imprimir</li> </ul> | s formularios en formato BORRADOR para comprobar qu<br>rios para imprimir en formato BORRADOR<br>ANEXO II. CUENTA JUSTIFICATIVA Y SOLICITUD DE PAGO ( | e sus datos son correctos an<br>Formularios<br>FORMULARIO I) | ites de Ti   | erminar la declara       | ición.      |         |     |
| <ul> <li>Imprima los</li> <li>Formula</li> <li>Imprimir</li> </ul> | s formularios en formato BORRADOR para comprobar qu<br>rios para imprimir en formato BORRADOR<br>ANEXO II. CUENTA JUSTIFICATIVA Y SOLICITUD DE PAGO ( | e sus datos son correctos an<br>Formularios<br>FORMULARIO I) | ites de To   | erminar la declara       | tción.      |         |     |

A continuación aparece un aviso de confirmación. "Aceptar" para que se proceda a la validación.

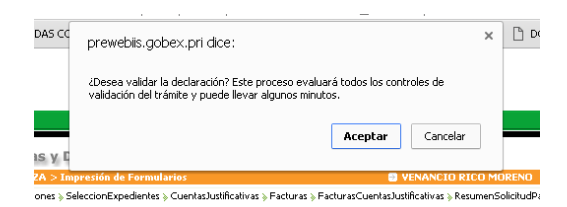

Si no hay errores en la declaración, aparecerá un mensaje indicándonos que es correcta.

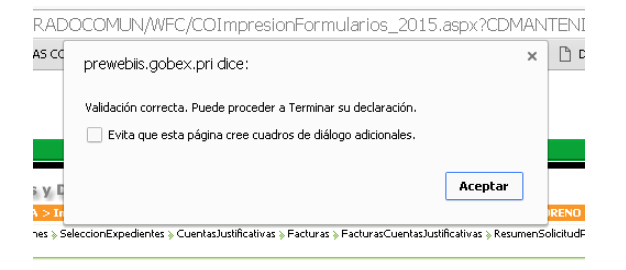

Una vez que hemos comprobado que la validación es correcta, podemos terminar la declaración pinchando en "TERMINAR DECLARACIÓN".

| DO Apoyo                                                                                         | para Rellenar Ayudas y Declaraciones On-line                                                                                                    |                                                                              | 🛚 Cambiar clave               | 🕒 Ayuda                       |
|--------------------------------------------------------------------------------------------------|----------------------------------------------------------------------------------------------------|------------------------------------------------------------------------------|-------------------------------|-------------------------------|
| CACIÓN Y SOLICITU                                                                                | ID PAGO AYUDAS COTOS CAZA > Impresión de Formularios                                                                                                    | S VENANCIO RICO                                                              | ) MORENO                      | 🖯 2018                        |
| esRealizadas ≽ Datos⊤it.<br>Formularios                                                          | ular » DatosBancarios » Autorizaciones » SeleccionExpedientes » CuentasJustificativas » Factu                                                                                                    | iras 🗞 FacturasCuentasJustificativas 🗞 Resum                                 | enSolicitudPago >> Documentos |                               |
| Identificació                                                                                    | n                                                                                                    |                                                                              |                               |                               |
| Identificador:                                                                                   | SCS555836                                                                                                    | Estado:                                                                      | Terminada                     |                               |
| Titular:                                                                                         | VENANCIO RICO MORENO                                                                                                    | CIF/NIF:                                                                     | 0516516218                    |                               |
| Hay que fir<br>documenta<br>Esta acción                                                          | mar todos los documentos en los que sea necesario y registrar<br>ción requerida para cada trámite.<br>se puede realizar desde esta plataforma, utilizando la opción o                                                                                                    | la solicitud/declaración en lo<br>de Registro Telemático.                    | os REGISTROS OFICIALES, acc   | ompañados de                  |
| Hay que fir<br>documenta<br>Esta acción                                                          | mar todos los documentos en los que sea necesario y registrar<br>ción requerida para cada trámite.<br>. se puede realizar desde esta plataforma, utilizando la opción d<br>rios para imprimir en formato DEFINITI¥O                                                                           | la solicitud/declaración en lo<br>de Registro Telemático.                    | os REGISTROS OFICIALES, aco   | ompañados de                  |
| Hay que fir<br>documenta<br>Esta acción                                                          | mar todos los documentos en los que sea necesario y registrar<br>ción requerida para cada trámite.<br>se puede realizar desde esta plataforma, utilizando la opción o<br>rios para imprimir en formato DEFINITI¥O<br>Formu                                                                    | la solicitud/declaración en lo<br>de Registro Telemático.<br>larios          | os REGISTROS OFICIALES, acc   | ompañados de<br>Impreso       |
| Hay que fir<br>documenta<br>Esta acción                                                          | mar todos los documentos en los que sea necesario y registrar<br>ción requerida para cada trámite.<br>e se puede realizar desde esta plataforma, utilizando la opción d<br>rios para imprimir en formato DEFINITIVO<br>Formu<br>ANEXO II. CUENTA JUSTIFICATIVA Y SOLICITUD DE PAGO (FORMULAR: | la solicitud/declaración en lo<br>de Registro Telemático.<br>larios<br>10 1) | os REGISTROS OFICIALES, aco   | ompañados de<br>Impreso<br>No |
| <ul> <li>Hay que fir<br/>documenta<br/>Esta acción</li> <li>Formula</li> <li>Imprimir</li> </ul> | mar todos los documentos en los que sea necesario y registrar<br>ción requerida para cada trámite.<br>e se puede realizar desde esta plataforma, utilizando la opción d<br>rios para imprimir en formato DEFINITIVO<br>Formu<br>ANEXO II. CUENTA JUSTIFICATIVA Y SOLICITUD DE PAGO (FORMULAR) | la solicitud/declaración en lo<br>de Registro Telemático.<br>larios<br>IO 1) | os REGISTROS OFICIALES, aco   | ompañados de<br>Impreso<br>No |
| Hay que fir<br>documenta<br>Esta acción                                                          | mar todos los documentos en los que sea necesario y registrar<br>ción requerida para cada trámite.<br>se puede realizar desde esta plataforma, utilizando la opción o<br>rios para imprimir en formato DEFINITI¥O<br>Formu<br>ANEXO II. CUENTA JUSTIFICATIVA Y SOLICITUD DE PAGO (FORMULAR:   | la solicitud/declaración en lo<br>de Registro Telemático.<br>larios<br>10 1) | os REGISTROS OFICIALES, aco   | Impreso<br>No                 |
| <ul> <li>Hay que fir<br/>documenta<br/>Esta acción</li> <li>Formula</li> <li>Imprimir</li> </ul> | mar todos los documentos en los que sea necesario y registrar<br>ción requerida para cada trámite.<br>se puede realizar desde esta plataforma, utilizando la opción d<br>rios para imprimir en formato DEFINITIVO<br>Formu<br>ANEXO II. CUENTA JUSTIFICATIVA Y SOLICITUD DE PAGO (FORMULAR)   | la solicitud/declaración en lo<br>de Registro Telemático.<br>larios<br>10 1) | os REGISTROS OFICIALES, aco   | Impreso<br>No                 |

Llegados a esta pantalla, ya no podremos modificar ningún dato, siendo esta declaración definitiva.

**PARA COMPLETAR EL TRÁMITE DEBEMOS REGISTRARLO TELEMÁTICAMENTE** pinchando en el botón **"ACCESO AL REGISTRO TELEMÁTICO"**. (Las **personas jurídicas tienen obligación de relacionarse con la Administración de forma electrónica.** Art. 14.2 Ley 39/2015).

\*Únicamente las personas físicas que no estén obligadas a relacionarse electrónicamente con la Administración, y solo en caso de imposibilidad de presentar la solicitud de forma telemática, podrán imprimirla y presentarla en cualquier Registro Administrativo, debiendo, no obstante, presentarla preferentemente a través del Registro Telemático.